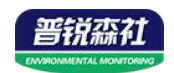

# PM300系列压力传感器 (485型)

SN-3000-PM300-N01

Ver 2.0

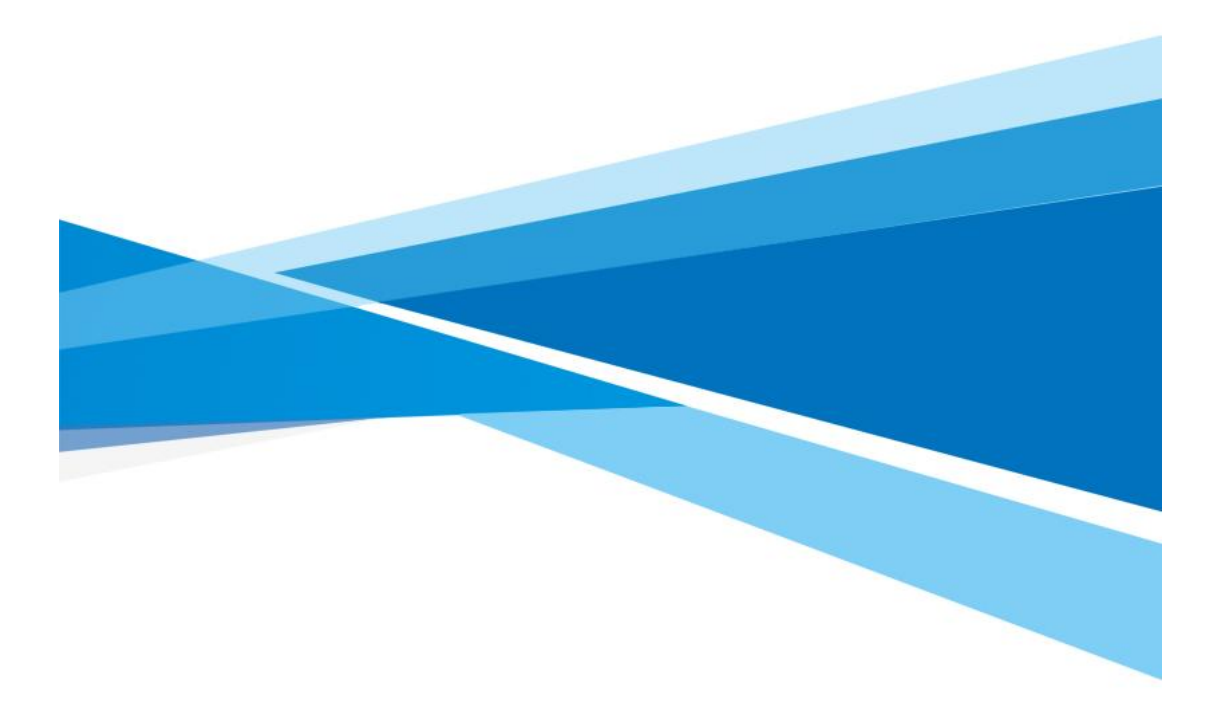

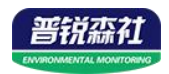

# 目录

| 第 | 1 章 产品简介       | 3   |
|---|----------------|-----|
|   | 1.1 产品概述       | . 3 |
|   | 1.2 产品特点       | . 3 |
|   | 1.3 主要参数       | . 3 |
|   | 1.4 系统框架图      | . 4 |
|   | 1.5 产品选型       | . 5 |
|   | 1.6 产品外观       | . 5 |
| 第 | 2 章 硬件连接       | . 6 |
|   | 2.1 设备安装前检查    | . 6 |
|   | 2.2 接口说明       | . 6 |
|   | 2.2.1 传感器接线    | . 6 |
| 第 | 3 章 配置软件安装及使用  | 6   |
|   | 3.1 传感器接入电脑    | 6   |
|   | 3.2 传感器监控软件的使用 | . 7 |
| 第 | 4 章 通信协议       | . 8 |
|   | 4.1 通讯基本参数     | . 8 |
|   | 4.2 数据帧格式定义    | . 8 |
|   | 4.3 寄存器地址      | . 8 |
|   | 4.4 通讯协议示例以及解释 | . 9 |
| 第 | 5章 常见问题及解决方法   | 10  |

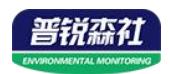

# 第1章产品简介

#### 1.1 产品概述

压力传感器采用带不锈钢隔膜硅压阻式传感器,带有温度性能补偿。产品采用进口高精 度气压源或油压源进行多点校准,精准度及稳定性高。产品外壳采用不锈钢外壳隔离防腐, 适于测量与接触部分材质相兼容的气体或液体等介质压力,可用来测量表压、负压和绝压。 产品采用赫斯曼接口输出,方便现场接线。

产品采用 485 通信接口标准 ModBus-RTU 通信协议通信距离最远 2000 米,可无缝接入 现场 PLC、组态软件、组态屏、工业控制器。亦可接入我司配套的网络型集中器,监控主 机将数据上传至我司免费的监控云平台,通过浏览器或手机 APP 便可查看实时数据、历史 数据、报警记录等。

产品可广泛应用于恒压供水、石油、化工、冶金、 电力、水文等工业过程现场的压力测量和控制。

## 1.2 产品特点

- 量程覆盖范围宽, -0.1~100MPa 可选;
- 全不锈钢结构,防护等级 IP54;
- 宽电压供电 10~30V 宽压供电;
- 反极性保护和瞬间过电流过电压保护,符合 EMI 防护要求;
- 压力过压保护、瞬间可耐 1.5 倍过压;
- 温度自动补偿,温飘自动修正;
- 485 通信接口标准 ModBus-RTU 通信协议;

## 1.3 主要参数

| 供电电压(默认) | 10~30V DC                   |  |
|----------|-----------------------------|--|
| 最大功耗     | 0.2W                        |  |
| 输出接口     | RS485<br>标准 ModBus-RTU 通信协议 |  |
| 测量范围     | -0.1~100MPa(可选)             |  |
| 测量精度     | 0.2%FS<br>0.5%FS(默认)        |  |
| 过载能力     | ≤1.5 倍                      |  |
| 温度漂移     | 0.03%FS/°C                  |  |
| 介质温度     | -40~75℃<br>-40~150℃(高温型)    |  |

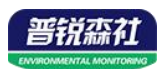

| 变送器元件耐温 | -40°C~+80°C   |
|---------|---------------|
| 测量介质    | 对不锈钢无腐蚀的气体或液体 |

# 1.4 系统框架图

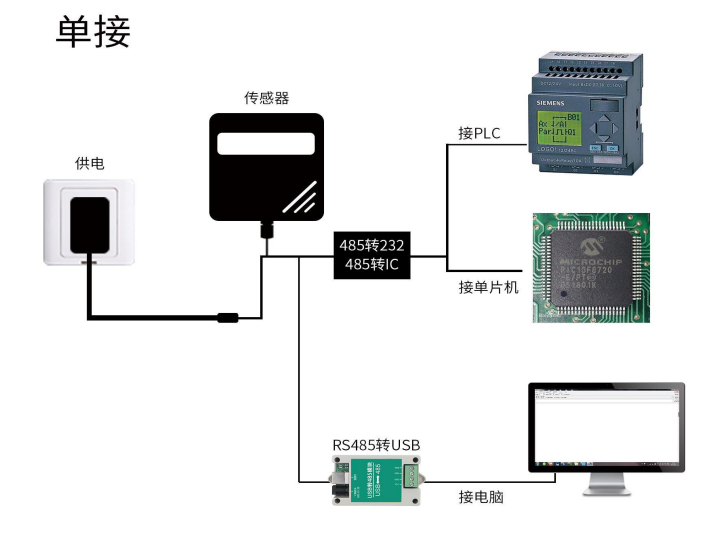

本产品也可以多个传感器组合在一条 485 总线使用,理论上一条总线可以 接 254 个 485 传感器,另一端接入带有 485 接口的 PLC、通过 485 接口芯片 连接单片机,或者使用 USB 转 485 即可与电脑连接,使用我公司提供的传感 器配置工具进行配置和测试(在使用该配置软件时只能接一台设备)。

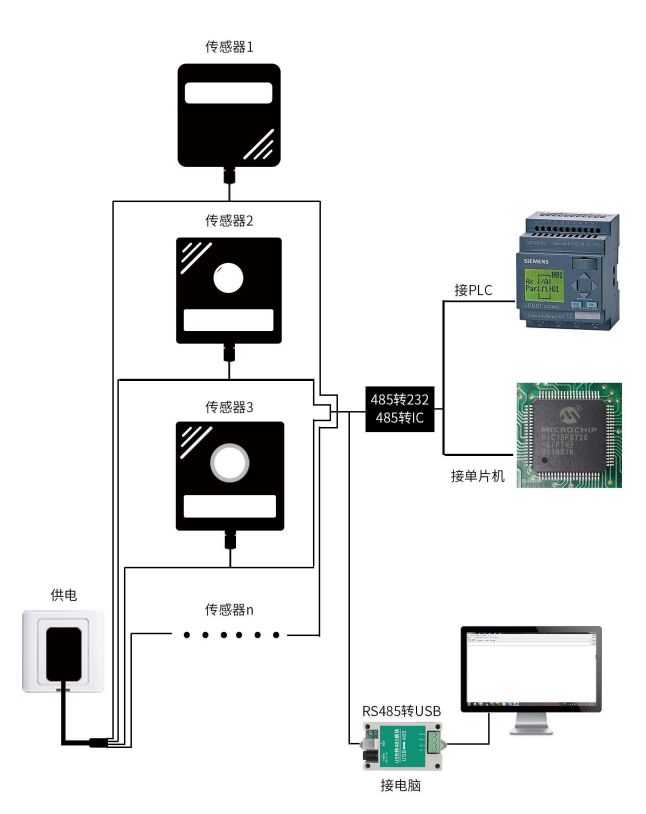

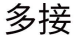

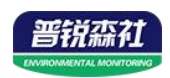

# 1.5 产品选型

| 代码 | 量程        | 代码 | 量程           | 代码 | 量程       | 代码 | 量程             |
|----|-----------|----|--------------|----|----------|----|----------------|
| 01 | 0-10kPa   | 02 | 0-100kPa     | 03 | 0-0.6MPa | 04 | 0-1MPa         |
| 05 | 0-2.5MPa  | 06 | 0-10MPa      | 07 | 0-40MPa  | 08 | 0-60MPa        |
| 09 | -100-0kPa | 10 | -0.1MPa-1MPa | 11 | 0-1.6MPa | 12 | -0.1MPa-0.1MPa |
| 13 |           | 14 |              | 15 |          | 16 |                |
| 17 |           | 18 |              | 19 |          | 20 |                |
| 21 |           | 22 |              | 23 |          | 99 | 定制量程           |

备注1:无标注代表表压,绝压需单独备注;

备注 2: 量程 5kPa 以下只能测量干燥气体;

备注 3: 量程 ≥ 60MPa, 螺纹只可选择 M20 \* 1.5

#### 压力量程代号

| SN- |       |        |     | 公司代号                |  |  |  |
|-----|-------|--------|-----|---------------------|--|--|--|
|     | 3000- |        |     |                     |  |  |  |
|     |       | PM300- |     | 液压传感器               |  |  |  |
|     |       |        | N01 | RS485 通讯(ModBus 协议) |  |  |  |

1.6 产品外观

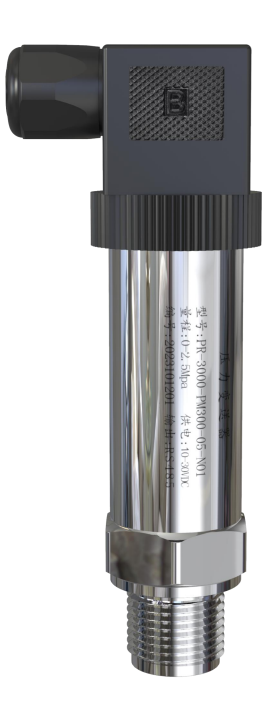

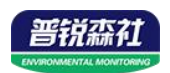

# 第2章硬件连接

#### 2.1 设备安装前检查

设备清单:

- ■设备1台
- ■合格证、保修卡等
- ■12V/2A 电源适配器 1 台(选配)

■USB 转 485(选配)

## 2.2 接口说明

宽电压电源输入 10~30V 均可。485 信号线接线时注意 A/B 两条线不能接反,总线上多 台设备间地址不能冲突。

#### 2.2.1 传感器接线

|    | 端子序号     | 说明             |  |
|----|----------|----------------|--|
| 电源 | 1        | 电源正(10~30V DC) |  |
|    | <u> </u> | 电源负            |  |
| 通信 | 2        | 485-A          |  |
|    | 3        | 485-B          |  |

## 第3章配置软件安装及使用

我司提供配套的"传感器监控软件",可以方便的使用电脑读取传感器的参数,同时灵活的修改传感器的设备 ID 和地址。

注意,使用软件自动获取时需要保证 485 总线上只有一个传感器。

## 3.1 传感器接入电脑

将传感器通过 USB 转 485 正确的连接电脑并提供供电后,可以在电脑中 看到正确的 COM 口("我的电脑— 属性—设备管理器—端口"里面查看 COM 端口)。

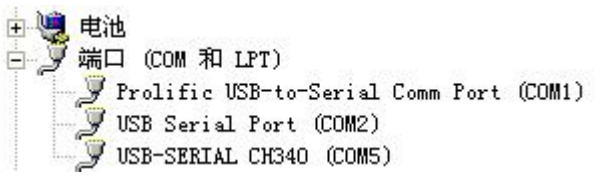

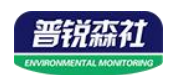

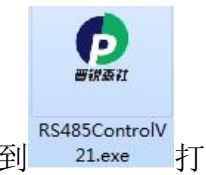

打开资料包,选择"调试软件"---"485参数配置软件",找到 <sup>21.exe</sup>打 开即可。

如果在设备管理器中没有发现 COM 口,则意味您没有安装 USB 转 485 驱动(资料包中有)或者没有正确安装驱动,请联系技术人员取得帮助。

#### 3.2 传感器监控软件的使用

 ①、配置界面如图所示,首先根据 3.1 章节的方法获取到串口号并选择正确的 串口。

②、点击软件的测试波特率,软件会测试出当前设备的波特率以及地址,默认波 特率为 4800bit/s,默认地址为 0x01。

③、根据使用需要修改地址以及波特率,同时可查询设备的当前功能状态。

④、如果测试不成功,请重新检查设备接线及485驱动安装情况。

| 185受送諸配直软件V2.1  |                |          |
|-----------------|----------------|----------|
| 请选择串口号: COM4 🗾  | 测试波特率          |          |
| 设备地址: 1         | 查询             | -<br>设置  |
| 设备波特率: 4800     | 查询             | 设置       |
| 温度值:            | 查询             |          |
| 湿度值:            | 查询             |          |
| 水浸状态:           | 查询             |          |
| 断电状态:           | 查询             |          |
|                 |                | 令数设定     |
| CO              |                |          |
| 遥信输出延时 设备地址:1 波 | 发转率:4800       | 设置       |
| 遥信常开常闭设量        |                | 设置       |
| 湿度上的            | 確守             | 设置       |
| 湿度下的            | WOLE           | 设置       |
| 温度上限:           | 查询             | 设置       |
| 温度下限:           |                | 设置       |
| 湿度回差:           | 查询             | 设置       |
| 温度回差:           | 查询             | 设置       |
| 湿度偏差:           | 查询             | 设置       |
| 温度偏差:           | 查询             | 设置       |
|                 | 波晶控制模式设备       | <u>e</u> |
| 液晶控制 視式:        | AXHIII (PIKIC) |          |

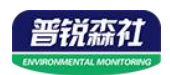

# 第4章通信协议

## 4.1 通讯基本参数

| 编码    | 8 位二进制                                                          |  |  |  |
|-------|-----------------------------------------------------------------|--|--|--|
| 数据位   | 8 位                                                             |  |  |  |
| 奇偶校验位 | 无                                                               |  |  |  |
| 停止位   | 1 位                                                             |  |  |  |
| 错误校验  | CRC(冗余循环码)                                                      |  |  |  |
| 波特率   | 2400bit/s、4800bit/s、9600bit/s、19200bit/s、38400bit/s、57600bit/s、 |  |  |  |
|       | 115200 bit/s、1200 bit/s 可设,出厂默认为4800bit/s                       |  |  |  |

## 4.2 数据帧格式定义

采用 Modbus-RTU 通讯规约,格式如下:

初始结构 ≥4 字节的时间

地址码 =1 字节

功能码 =1 字节

数据区 =N 字节

错误校验 = 16 位 CRC 码

结束结构 ≥4 字节的时间

地址码:为传感器的地址,在通讯网络中是唯一的(出厂默认 0x01)。

功能码: 主机所发指令功能指示,本传感器只用到功能码 0x03(读取寄存器数据)。

数据区:数据区是具体通讯数据,注意 16bits 数据高字节在前!

CRC 码:二字节的校验码。

主机问询帧结构:

| 地址码  | 功能码  | 寄存器起始地址 | 寄存器长度 | 校验码低位 | 校验码高位 |
|------|------|---------|-------|-------|-------|
| 1 字节 | 1 字节 | 2 字节    | 2 字节  | 1 字节  | 1 字节  |

从机应答帧结构:

| 地址码 | 功能码 | 有效字节数 | 数据一区 | 第二数据区 | 第N数据区 | 校验码  |
|-----|-----|-------|------|-------|-------|------|
| 1字节 | 1字节 | 1 字节  | 2 字节 | 2 字节  | 2 字节  | 2 字节 |

## 4.3 寄存器地址

| 寄存器地址 PLC或组态地址 | 内容 | 说明 | 操作 |
|----------------|----|----|----|
|----------------|----|----|----|

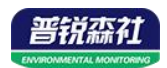

| 0000H | 40001 | 地址          | 1~254 默认:1                                                                                                    | 读/写 |
|-------|-------|-------------|----------------------------------------------------------------------------------------------------|-----|
| 0001H | 40002 | 波特率         | 0代表2400<br>1代表4800(默认)<br>2代表9600<br>3代表19200<br>4代表38400<br>5代表57600<br>6代表115200<br>7代表1200                                      | 读/写 |
| 0002H | 40003 | 单位类型        | 0代表MPa<br>1代表kPa<br>2代表Pa<br>3代表Bar<br>4代表Mbar<br>5代表kg/cm <sup>2</sup><br>6代表psi<br>7代表mh <sub>2</sub> o<br>8代表mmh <sub>2</sub> o | 读/写 |
| 0003H | 40004 | 小数位数        | 0~3对应0~3位小数                                                                                                    | 读/写 |
| 0004H | 40005 | 压力值         | 范围: -32768-32767                                                                                                    | 只读  |
| 0005H | 40006 | 传感器量程零<br>点 | 范围: -32768-32767                                                                                                    | 读/写 |
| 0006H | 40007 | 传感器量程满<br>点 | 范围: -32768-32767                                                                                                    | 读/写 |
| 000CH | 40013 | 零点偏移值       | 范围:-32768-32767<br>(默认0)                                                                                                    | 读/写 |

注意:如果需要读取的数据时浮点数标识的,比如 6.000。但是本协议规定了数据都是以整 形数据来通信的,所以读取到的数据是 6000,然后要根据小数点的位置来做运算,才能得 到 6.000,比如小数点是 3,则就是说 6000/10<sup>3</sup>,就是 6000 除以 10 的三次方,得到 6.000 这个数据。

## 4.4 通讯协议示例以及解释

#### 4.4.1 举例:读取设备地址 0x01 的实时值

问询帧(16进制):

| 地址码  | 功能码  | 起始地址      | 数据长度      | 校验码低位 | 校验码高位 |
|------|------|-----------|-----------|-------|-------|
| 0x01 | 0x03 | 0x00 0x04 | 0x00 0x01 | 0xC5  | 0xCB  |

应答帧(16进制): (例如单位是 kPa, 小数点位数是 1)

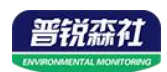

| 地址码  | 功能码  | 返回有效子<br>节数 | 天时值(f)<br>大10倍) | 校验码低<br>位 | 校验妈尚位 <br> |
|------|------|-------------|-----------------|-----------|------------|
| 0x01 | 0x03 | 0x02        | 0x00 0x63       | 0xF8      | 0x6D       |

实时值: 0063 H(十六进制)= 99 => 压力值 9.9kPa

#### 4.4.2 设置设备地址 0x01 的偏移值

问询帧(16进制):

| 地址码  | 功能码  | 起始地址      | 修改数值      | 校验码低位 | 校验码高位 |
|------|------|-----------|-----------|-------|-------|
| 0x01 | 0x06 | 0x00 0x0C | 0x00 0x64 | 0x48  | 0x22  |

应答帧(16进制): (例如写入偏移值 100)

| 地址码  | 功能码  | 起始地址      | 修改数值      | 校验码低<br>位 | 校验码高位 |
|------|------|-----------|-----------|-----------|-------|
| 0x01 | 0x06 | 0x00 0x0C | 0x00 0x64 | 0x17      | 0xF5  |

# 第5章 常见问题及解决方法

设备无法连接到 PLC 或电脑

可能的原因:

1)电脑有多个 COM 口,选择的口不正确。

2)设备地址错误,或者存在地址重复的设备(出厂默认全部为1)。

3)波特率,校验方式,数据位,停止位错误。

4)主机轮询间隔和等待应答时间太短, 需要都设置在 200ms 以上。

5)485 总线有断开,或者 A、B 线接反。

6)设备数量过多或布线太长,应就近供电,加485增强器,同时增加120 Q终端电阻。

7)USB转485驱动未安装或者损坏。

8)设备损坏。